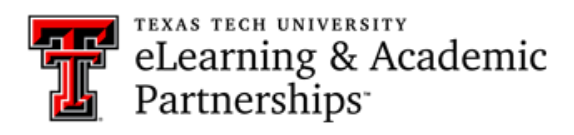

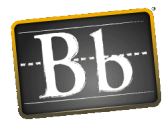

## How do I create an announcement in my course?

## How to Add the Announcement Tool to the Course Menu:

- 1. Hover over the "+" at the top-left of the Course Menu.
- 2. Click the **Tool Link** and type the title in the first field.
- 3. From the drop-down box, select the **Announcement Tool**.
- 4. Check the checkbox to make the tool available to users.
- 5. Click **Submit**.

| +            |               | Course Home |
|--------------|---------------|-------------|
| Add Tool Lin | ¢             |             |
| 🔆 Name:      | Announcements | × A         |
| Туре:        | Announcements | ~           |
| Available to | o Users       |             |

## Steps to Create a new announcement:

- 1. Click on the menu link to open the Announcement Tool.
- 2. Click the Create Announcement button.

| Ann               | ouncements                                                                                           |                       |
|-------------------|----------------------------------------------------------------------------------------------------|-----------------------|
| New Ar<br>from su | nouncements appear directly below the reposition<br>perseding them. The order shown here is the orde | nable ba<br>er presen |
| Create            | Announcement                                                                                         | 100                   |
|                   |                                                                                                    |                       |

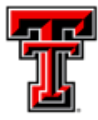

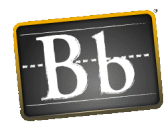

- a. Type a **Subject** line and Announcement **Message**.
- b. Select **Date Restricted** if you would like the announcement to have a start and/or ending date.
- c. Note the option to **Email Announcement**. Checking this option will immediately send an email to the student's primary email address as well as post the announcement in the Announcement Tool.
- d. The **Course Link** option is an optional feature that allows you to create a shortcut to an existing course item such as a test or discussion board.
- 3. Click **Submit** to post the announcement in your Blackboard course. (See next page for screenshot of Announcement screen.)

| 🔆 Subject                                                        | Announcement Title Black                                                                                                    |          |
|------------------------------------------------------------------|----------------------------------------------------------------------------------------------------|----------|
| Message                                                          |                                                                                                    |          |
| T T T T Paragra                                                  | ph ✔ Arial ✔ 3 (12pt) ✔ Ξ * (Ξ * T * Ø * Ø                                                                                                    | Q i 25 s |
| % D D Q # @                                                      | 프 프 프 프 프 프 T'T, 이 다 ㅋㅋ                                                                                                    |          |
| 🖸 🖉 🖬 🖬 ฎ 🔬                                                      | Acohupo - ¶ 66 @ 🕹 🖽 🖽 🖼 🖽 🖽 🖽 🖽 🖽 🖽 🖽 🖽 🖽 🖽                                                                                                    |          |
|                                                                  |                                                                                                    |          |
|                                                                  |                                                                                                    |          |
| Path: p                                                          |                                                                                                    | Words 3  |
| Path: p<br>Web Announcement                                      | Options                                                                                                    | Words 3  |
| Path: p Web Announcement Duration                                | Options<br>Not Date Restricted                                                                                                    | Words 3  |
| Path: p<br>Web Announcement<br>Duration                          | Options  Not Date Restricted  Date Restricted                                                                                                    | Words 3  |
| Path: p Web Announcement Duration Email Announcement             | Options  Not Date Restricted  Date Restricted  Send a copy of this announcement immediately                                                                                                    | Words 3  |
| Path: p<br>Web Announcement<br>Duration<br>Email Announcement    | Options <ul> <li>Not Date Restricted</li> <li>Date Restricted</li> <li>Send a copy of this announcement immediately</li> <li>Students are still notified of this announcement even if this option to not adected</li> </ul> | Words 3  |
| Path: p Web Announcement Duration Email Announcement Course Link | Options  Not Date Restricted  Date Restricted  Send a copy of this announcement immediately students are still notified of this announcement even if this option is not redected                                            | Wards-3  |